www.pncactivepay.com Log In Screen

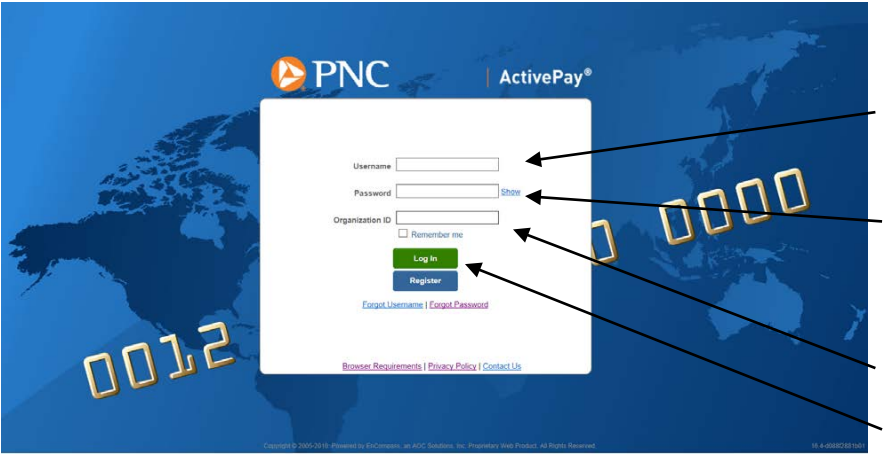

Username – same as previous card username

Password – prior to your initial log in you will receive a computer generated password via email from pncactivepay

**Organization ID = warren** 

Log In button

# The first time you log in you will get a request for a security code, this will also occur if you are using a different computer than you used at your last log in.

| Additional Security Required                                                                                          |  |  |  |
|----------------------------------------------------------------------------------------------------|--|--|--|
| We are required to perform additional security validation to verify your identity.                                    |  |  |  |
| We will email you a Security Code that you will need to enter on the next page in order to access PNC Bank ActivePay. |  |  |  |
| The Security Code will be sent to: Email address in your user account (@WCSKIDS.NET)                                  |  |  |  |
| Please allow a few minutes to receive your Security Code.                                                             |  |  |  |
| Send Me a Security Code Cancel                                                                                        |  |  |  |

Select 'Send Me a Security Code'

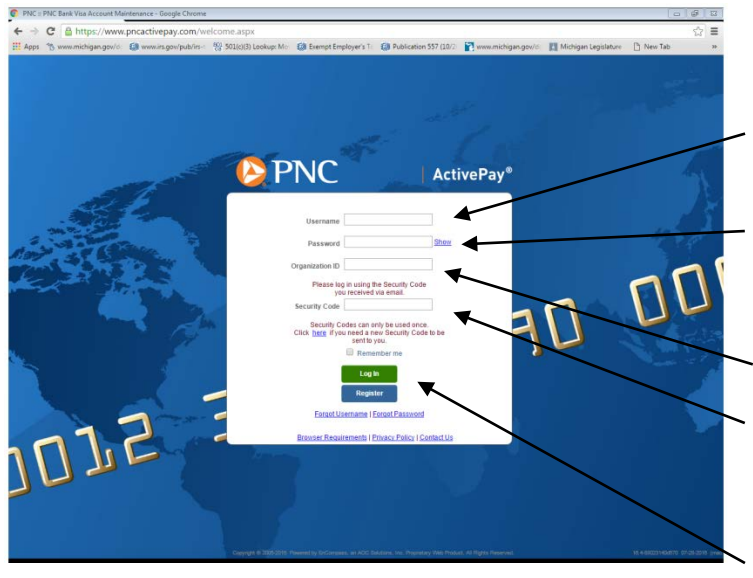

Username – same as previous card username

Password – prior to your initial log in you will receive a computer generated password via email from pncactivepay

Organization ID = warren

Enter the security code received via email The security code can only be used once THIS IS NOT YOUR PASSWORD

Log In button

You will be required to answer three challenge questions for your account. These questions may be used when the Forgot Username or Forgot Password are used.

#### Welcome to the Home Screen

| PNC                                                                                                    | (f) Stability MANAGER 😢 H                      | Botte   2011   2011   2011   2011   2011   2011   2011   2011   2011   2011   2011   2011   2011   2011   2011   2011   2011   2011   2011   2011   2011   2011   2011   2011   2011   2011   2011   2011   2011   2011   2011   2011   2011   2011   2011   2011   2011   2011   2011   2011   2011   2011   2011   2011   2011   2011   2011   2011   2011   2011   2011   2011   2011   2011   2011   2011   2011   2011   2011   2011   2011   2011   2011   2011   2011   2011   2011   2011   2011   2011   2011   2011   2011   2011   2011   2011   2011   2011   2011   2011   2011   2011   2011   2011   2011   2011   2011   2011   2011   2011   2011   2011   2011   2011   2011   2011   2011   2011   2011   2011   2011   2011   2011   2011   2011   2011   2011   2011   2011   2011   2011   2011   2011   2011   2011   2011   2011   2011   2011   2011   2011   2011   2011   2011   2011   2011   2011   2011   2011   2011   2011   2011   2011   2011   2011   2011   2011   2011   2011   2011   2011   2011   2011   2011   2011   2011   2011   2011   2011   2011   2011   2011   2011   2011   2011   2011   2011   2011   2011   2011   2011   2011   2011   2011   2011   2011   2011   2011   2011   2011   2011   2011   2011   2011   2011   2011   2011   2011   2011   2011   2011   2011   2011   2011   2011   2011   2011   2011   2011   2011   2011   2011   2011   2011   2011   2011   2011   2011   2011   2011   2011   2011   2011   2011   2011   2011   2011   2011   2011   2011   2011   2011   2011   2011   2011   2011   2011   2011   2011   2011   2011   2011   2011   2011   2011   2011   2011   2011   2011   2011   2011   2011   2011   2011   2011   2011   2011   2011   2011   2011   2011   2011   2011   2011   2011   2011   2011   2011   2011   2011   2011   2011   2011   2011   2011   2011   2011   2011   2011   2011   2011   2011   2011   2011   2011   2011   2011   2011   2011   2011   2011   2011   2011   2011   2011   2011   2011   2011   2011   2011   2011   2011   2011   2011   2011   2011   2011   2011   2011   2011   2011   2 | return users to this page |
|----------------------------------------------------------------------------------------------------|------------------------------------------------|----------------------------------------------------------------------------------------------------|---------------------------|
| Hello,<br>Username                                                                                                  | Announcements                                  | Quick Links Manage Transactions                                                                                                    | Quick Links – Access      |
| Org Group warren<br>Role PNC Cardholder Default<br>Last Login 6/11/2015                                             | There are currently no new announcements       | Unreviewed Transactions<br>View Statements<br>Change My Password Options<br>Create a Transaction Envelope<br>Recent Activity                                                                                                    | used screens              |
| My Links<br>Your most frequently used links will appear                                                             |                                                | Inbox                                                                                                    |                           |
| Tour nos inequeing used inks will appeal<br>about an hour after you've used this<br>application for the first time. |                                                | (Require(s) Attention)                                                                                                    |                           |
|                                                                                                    | Cardinoider Information Account 2000/2000/2002 | Reports                                                                                                    |                           |
|                                                                                                    | Account Information                            | Transaction Report                                                                                                    | Information at a          |
|                                                                                                    | Credit Limit                                   | 2,000.00                                                                                                    | glance – Unreviewe        |
|                                                                                                    | # of Transactions in Current Cycle             | 3                                                                                                    |                           |
|                                                                                                    | # of Unreviewed Transactions in Last 30 Days   | 3                                                                                                    | Transactions, Credit      |
|                                                                                                    | muc summary (last ou days)                     |                                                                                                    | Limit. etc.               |

#### Managing Transactions

| Quick Links                   |                                                                             |
|-------------------------------|-----------------------------------------------------------------------------|
| Manage Transactions           | Selecting Manage Transactions will allow you<br>to review all transactions. |
| View Statements               |                                                                             |
| Change My Password Options    |                                                                             |
| Create a Transaction Envelope |                                                                             |
| Recent Activity               |                                                                             |

### Using the Manage Transactions Quick Link:

| PNC                                                                                                    |                                                                                                    | Home   Loa Out   Contact Us                                                                                                    |
|----------------------------------------------------------------------------------------------------|----------------------------------------------------------------------------------------------------|----------------------------------------------------------------------------------------------------|
|                                                                                                    | 💩 admin 🔞 security manager                                                                                    | 🖇 payables 🙋 report studio 🚔 card mgmt 🛠 transaction maint 🥐 help                                                                                |
| Transaction Maintenance Transaction Management Transactions Search Criteria: Select search criteria and click on Search for results. For All transactions Date Range: Billing Cycle V B102/2015 - 76/2015 Wy Cards Wy Cards Within level Unselected will show all under your authorization | s for the selected date range click on Search.<br>WS your transactions.<br>I cards holders<br>n/group. This s | Select the billing cycle - the<br>current cycle will have the begin<br>date of the cycle to the current<br>date<br>selection is only showing the |
| Search Criteria                                                                                                    | trans                                                                                                    | actions that have not been                                                                                                    |
| Actions Search Term Filter Type Value                                                                                                    | revie                                                                                                    | wed. See Pencil Icon*                                                                                                    |
| Review Type Equal To Not Reviewed to Reviewed                                                                                                    | Use the drop down<br>individual cardhol<br>cardholders in you                                                 | ns to select a sort option to view<br>ders, otherwise all of the<br>Ir group will be listed together.                                            |

Select search once the cycle has been selected Transaction Details

View & Edit Transaction Details. The Pencil Icon also displays information for the other action icons.

View and verify that all of the information entered on the Manage Transaction screen by the card holder is correct.

#### Viewing Transaction Details

| <b>PNC</b>                                               |                                                       |                                   |                                                  | Home   Log Out   Contact Us              |
|----------------------------------------------------------|-------------------------------------------------------|-----------------------------------|--------------------------------------------------|------------------------------------------|
|                                                          |                                                       | 🚨 admin 🔒 security manager 💲 paya | ibles 🖻 Report Studio 🈂 Card MGMT                | TRANSACTION MAINT ? HELP                 |
| Transaction Maintenance Transaction Ma                   | nagement Transaction Details                          |                                   |                                                  |                                          |
| Back to Search                                           |                                                       |                                   |                                                  | ← Previous • Transaction 3 of 5 • Next → |
| Transaction Details for Account Number                   | : XXXX-XXXX-XXXX-                                     |                                   |                                                  |                                          |
| Post Date:                                               | 6/4/2015                                              | Trans Date:                       | 6/3/2015                                         |                                          |
| Reference Number:                                        | 2476501515420700000099                                | Merchant:                         | YOUNG'S GARDEN MART                              |                                          |
| Amount                                                   | 33.46 USD                                             | Account Transaction ID:           | 35470607                                         |                                          |
| Toggle: Expand All • Collapse All                        | <u></u>                                               | Go To: Merchant Info              | rmation • Billing Information • Sign Off History | Flags & Notes     Comments     Splits    |
| Merchant Information                                     | Show more                                             | or less                           |                                                  | -                                        |
| Billing Information                                      | information                                           | all at once; can also be ex       | kpanded individua                                | ally — 🔸 🔹                               |
| Sign Off History                                         |                                                       | by using black triangle           | s to view addition                               | nal 👘                                    |
| Flags & Notes                                            |                                                       | by doing black thangle            | s to more addition                               |                                          |
| Reviewed: 🗹 Approved: 🗆 Approved2:                       | Sales Tax Not Billed: Sales Tax: 0.00                 | information; Merchant             | Info, Billing Info,                              | Sign                                     |
| "Note Youngs Garden Mart: bur<br>potting soil for Middle | Lap, canning jars, organic<br>School Science refills. | Off History, Add Comm             | ents and Split Tra                               | ansactions                               |
| Comments                                                 |                                                       |                                   |                                                  | •                                        |
| Splits                                                   |                                                       |                                   |                                                  | -                                        |
| Save Dispute                                             |                                                       |                                   |                                                  |                                          |
| Upload Receipt View Receipt(s)                           | •                                                     | To view uploaded                  | l receipts                                       |                                          |

Copyright © 2005-2015. Powered by EnCompass, an AOC Solutions, Inc. Proprietary Web Product. All Rights Reserved.

#### Approving Transaction

|                                                  |                                                               |                          |                                                      | Home   Log Out   Contact Us                |
|--------------------------------------------------|---------------------------------------------------------------|--------------------------|------------------------------------------------------|--------------------------------------------|
| PNC                                              |                                                               | admin 🔒 security manager | 💲 payables 😥 report studio 🊔 card                    | MGMT 😤 TRANSACTION MAINT 🕐 HELP            |
| Transaction Maintenance Transact                 | tion Management Transaction Details                           |                          |                                                      |                                            |
| Back to Search                                   |                                                               |                          |                                                      | — Previous • Transaction 3 of 5 • Next -   |
| Transaction Details for Account N                | umber: XXXX-XXXX-XXXX-                                        |                          |                                                      |                                            |
| Post Date:                                       | 6/4/2015                                                      | Trans Date:              | 6/3/2015                                             |                                            |
| Reference Number:                                | 2476501515420700000099                                        | Merchant:                | YOUNG'S GARDEN M                                     | ART                                        |
| Amount:                                          | 33.46 USD                                                     | Account Transaction ID:  | 35470607                                             |                                            |
| Toggle: Expand All • Collapse All                |                                                               | Go To: M                 | erchant Information • Billing Information • Sign Off | History • Flags & Notes • Comments • Split |
| Merchant Information                             |                                                               |                          |                                                      | -                                          |
| Billing Information                              | Once the inf                                                  | ormation has been re     | viewed select the k                                  | oox to the right 🔹                         |
| Sign Off History                                 | of Approved                                                   | then Save                |                                                      | 5.                                         |
| Flags & Notes                                    |                                                               |                          |                                                      | •                                          |
| Reviewed: Approved: Appro                        | oved2: Sales Tax Not Billed: Sales Tax: 0.00                  |                          |                                                      |                                            |
| *Note Youngs Garden Mart:<br>potting soil for Mi | burlap, canning jars, organje<br>ddle School Science refitts. |                          |                                                      |                                            |
| Comments                                         |                                                               |                          |                                                      | •                                          |
| Splits                                           | -                                                             | * To ap                  | prove multiple trar                                  | sactions at one -                          |
| Save Dispute                                     |                                                               | time                     | You will need to ret                                 | urn to the                                 |
|                                                  |                                                               | time                     |                                                      |                                            |
| Upload Receipt View Receipt(                     | s)                                                            | Trans                    | action Managemen                                     | t screen                                   |
|                                                  |                                                               |                          |                                                      |                                            |

Copyright © 2005-2015. Powered by EnCompass, an AOC Solutions, Inc. Proprietary Web Product. All Rights Reserved.

2015R1.M01-84aaae4fed98 06-24-2015 (mac:04) | Privacy Policy

Once you have verified a cardholder's transaction, mark the App 1 box and save before moving on to the next transaction. If you have reviewed all of the transactions you can mark the App 1 box in the title bar to approve all of the transactions at once.

| 05 _                                                                                                    |                                      |                                  |                                          |                                         |
|----------------------------------------------------------------------------------------------------|--------------------------------------|----------------------------------|------------------------------------------|-----------------------------------------|
| Rev     App 1     App 2       \$p      6/4/25       *Entity/Building                                                                                                    |                                      | Page                             | ▼ Safety ▼ To                            | ools • 🕡 • »                            |
| Viewing/Printing Monthly Statements                                                                                                    | - From Home                          | Screen ——                        | Home Log Out                             | t   Contact Us                          |
| Quick Links                                                                                                    |                                      | 12240                            |                                          |                                         |
| Manage Transactions                                                                                                    |                                      | 8 1                              | RANSACTION MAINT                         | (2) НЕР                                 |
| View Statements                                                                                                    | Click or                             | Quick Link to                    | View Stater                              | ments                                   |
| Change My Password Options<br>Create a Transaction Envelope<br>Recent Activity                                                                                                    |                                      |                                  |                                          |                                         |
| Transaction Maintenance       Statement         Account Search Criteria:       Select a Statement closing date and enter specific search criteria and click on search         Statement Closing Date:       5/27/2015 >         Statement Closing Date:       5/27/2015 >         Statement Closing Date:       5/27/2015 >         Statement Closing Date:       5/27/2015 >         Statement Closing Date:       5/27/2015 >         Statement Closing Date:       5/27/2015 >         Search Criteria       Filter Type         Value       Account Status         Equal To       Active         Account Number >       Equal To         Search       Search                                                                                                    | n. For All accounts click on Search. | _ Select the St<br>using the dro | atement Clo<br>op down me                | osing Date<br>nu                        |
| Search Criteria       Actions     Search Term       Filter Type     Value       Account Status     Equal To       Account Number     Equal To       Add     Reset                                                                                                    |                                      |                                  |                                          |                                         |
| Carada                                                                                                    |                                      |                                  |                                          | Records per page 20 V                   |
| Actions         Card Number           Image: Spr III Spr IIII Spr III Spr IIII Spr IIII Spr III Spr III Spr IIII Spr III Spr III Spr III Spr | Last Name<br>ANDRZEJEWSKI            | First Name<br>SUSAN L            | Type<br>Individual                       | Receipt?<br>No<br>Records per page 20 V |
| Click on the Download Icon<br>This message will appear at the bottom of                                                                                                    | the screen:                          | Select Open t<br>Save            | o open as a<br>e options: Sa<br>Sa<br>Sa | pdf<br>ave<br>ave As<br>ave and Open    |
| Do you want to open or save statement.5_27_2015.pdf (188 KB) from pncac                                                                                                    | tivepay.com?                         | Å                                | Open Save                                | ▼ Cancel ×                              |

The Billing Cycle runs from the 28<sup>th</sup> of the previous month thru the 27<sup>th</sup> of the current month. In the event the Billing Cycle ends on a non-business day, it will default to the next business day.

On a monthly basis the Administrator ("Approver") is required to approve the transactions of all the cardholders in his/her group. Review all transactions and corresponding receipts (required to be scanned and uploaded by Cardholder), verify that the correct Entity/Building and ASN have been assigned to each transaction and that each transaction has been marked 'Reviewed'. The cardholder is responsible to supply all original receipts with the corresponding statement to Accounts Payable within five (5) business days of the Billing Cycle's end date. Failure to do so may result in the inactivation or cancellation of the Cardholder's district purchase card.

Administrators will receive email notifications from PNC when the cardholder has completed the initial review. Administrative approval is required upon receipt of the notification email from PNC no later than the 10<sup>th</sup> of each month.

For questions regarding purchase cards, please contact the Purchase Card Program Administrator, Donna Stadler (ext. 72130) in Accounts Payable or Sue Andrzejewski (ext. 71110) in Business Services.

For a temporary single purchase limit increase please email John Lettang at <u>JLettang@wcskids.net</u> and CC: Donna Stadler (<u>dstadler@wcskids.net</u>) and Sue Andrzejewski (<u>sandrzejewski@wcskids.net</u>).